# Logge inn i Canvas

Steg 1: Bruk riktig nettleser. Trykk på boksen for å laste ned.

Vi anbefaler å bruke :

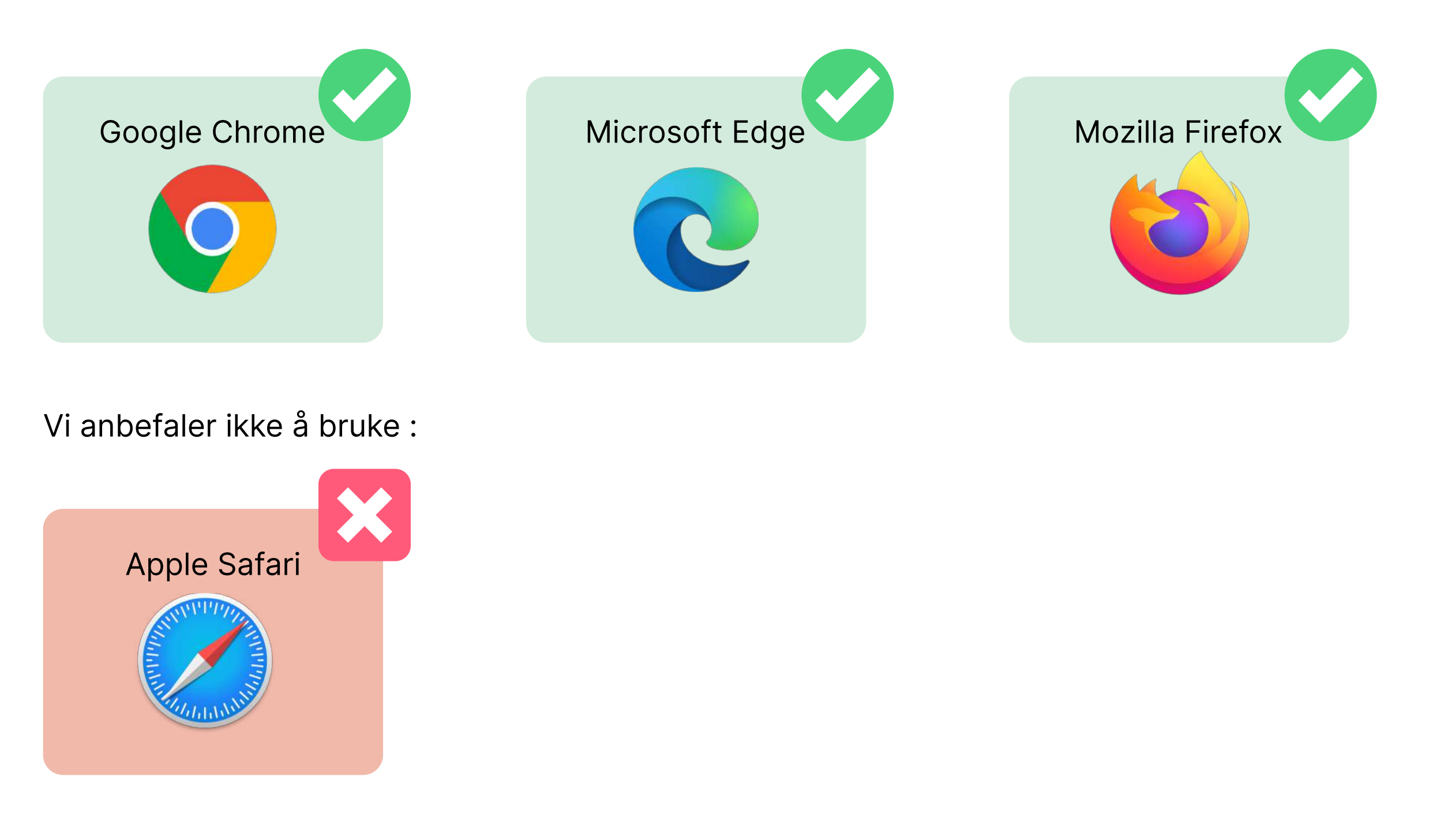

#### Steg 2: Finn frem student e-post og passord

Du har fått tilsendt brukernavn og passord til din private mailadresse (som var brukt under bestilling av studiet/kurs). Denne e-posten inneholder informasjon om brukernavn og passord.

Eksempel på slik e-post:

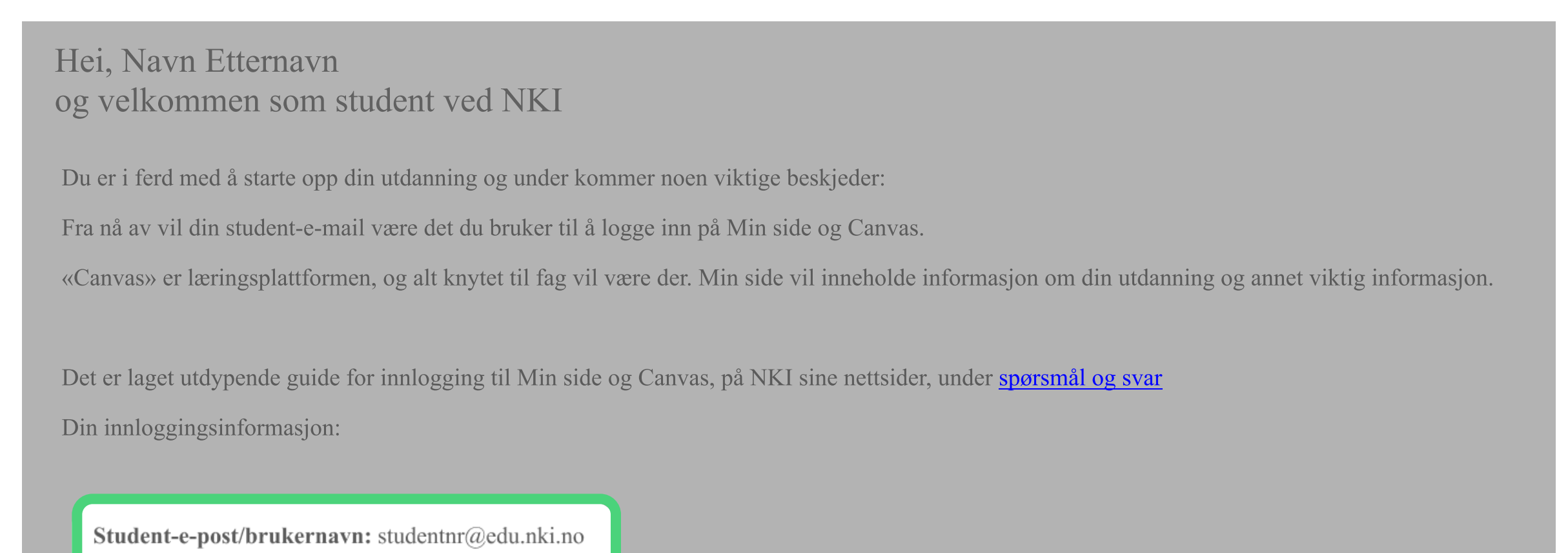

| For å logge inn følg linken <u>minside.nki.no</u> eller gå på <u>nki.no</u> og trykk logg inn øverst til høyre<br>Ved endring av førstegangspassord er det viktig du husker det nye passordet du har laget, for det er den skal brukes ved pålogging til både Min side,<br>Canvas og Office 365 . Vi anbefaler også at du lagrer denne e-posten så du kan lett finne fram til den etterpå.<br>Husk at ved oppståtte innloggingsproblemer har vi detaljert veiledning som du finner i <u>"spørsmål og svar"</u> på <u>nki.no</u><br>Om du likevel ikke får problemmer med å logge inn ta kontakt med oss på student@nki.no eller ring oss på telefon 67 58 88 00, så hjelper vi deg. |
|----------------------------------------------------------------------------------------------------|
| Ved endring av førstegangspassord er det viktig du husker det nye passordet du har laget, for det er den skal brukes ved pålogging til både Min side,<br>Canvas og Office 365 . Vi anbefaler også at du lagrer denne e-posten så du kan lett finne fram til den etterpå.<br>Husk at ved oppståtte innloggingsproblemer har vi detaljert veiledning som du finner i <u>"spørsmål og svar"</u> på <u>nki.no</u><br>Om du likevel ikke får problemmer med å logge inn ta kontakt med oss på student@nki.no eller ring oss på telefon 67 58 88 00, så hjelper vi deg.                                                                                                    |
| Canvas og Office 365 . Vi anbefaler også at du lagrer denne e-posten så du kan lett finne fram til den etterpå.<br>Husk at ved oppståtte innloggingsproblemer har vi detaljert veiledning som du finner i <u>"spørsmål og svar"</u> på <u>nki.no</u><br>Om du likevel ikke får problemmer med å logge inn ta kontakt med oss på student@nki.no eller ring oss på telefon 67 58 88 00, så hjelper vi deg.                                                                                                    |
| Husk at ved oppståtte innloggingsproblemer har vi detaljert veiledning som du finner i <u>"spørsmål og svar"</u> på <u>nki.no</u><br>Om du likevel ikke får problemmer med å logge inn ta kontakt med oss på student@nki.no eller ring oss på telefon 67 58 88 00, så hjelper vi deg.                                                                                                    |
| Om du likevel ikke får problemmer med å logge inn ta kontakt med oss på student@nki.no eller ring oss på telefon 67 58 88 00, så hjelper vi deg.                                                                                                    |
|                                                                                                    |
|                                                                                                    |
| Vennlig hilsen NKI                                                                                                    |
|                                                                                                    |
|                                                                                                    |
|                                                                                                    |

## Steg 3: Gå til <u>nki.no</u> og trykk på knappen «logg inn».

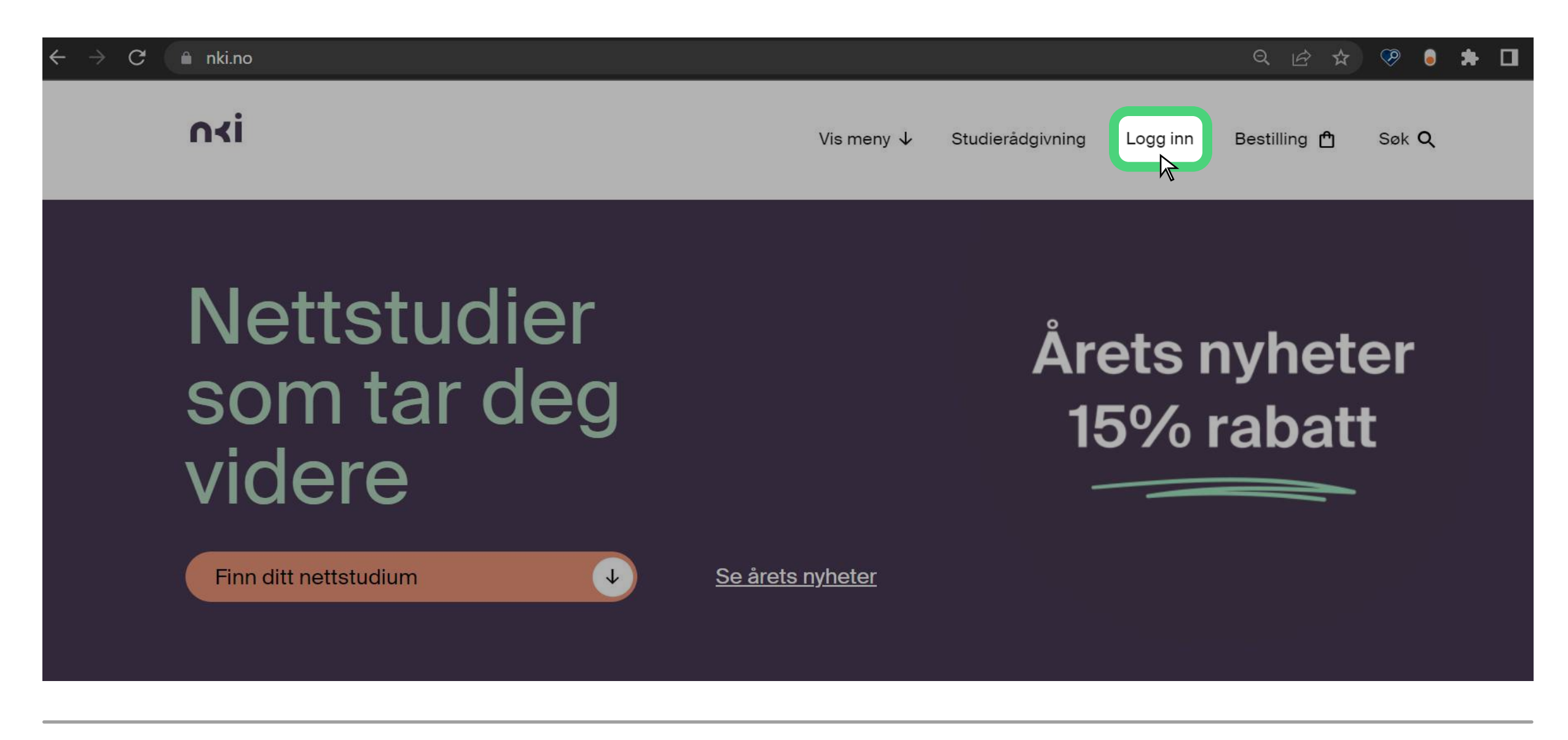

#### Steg 4: Velg første alternativ

Trykk på "Logg inn" under "Pålogging til fagskole, kurs og videregående for deg med studentepost"

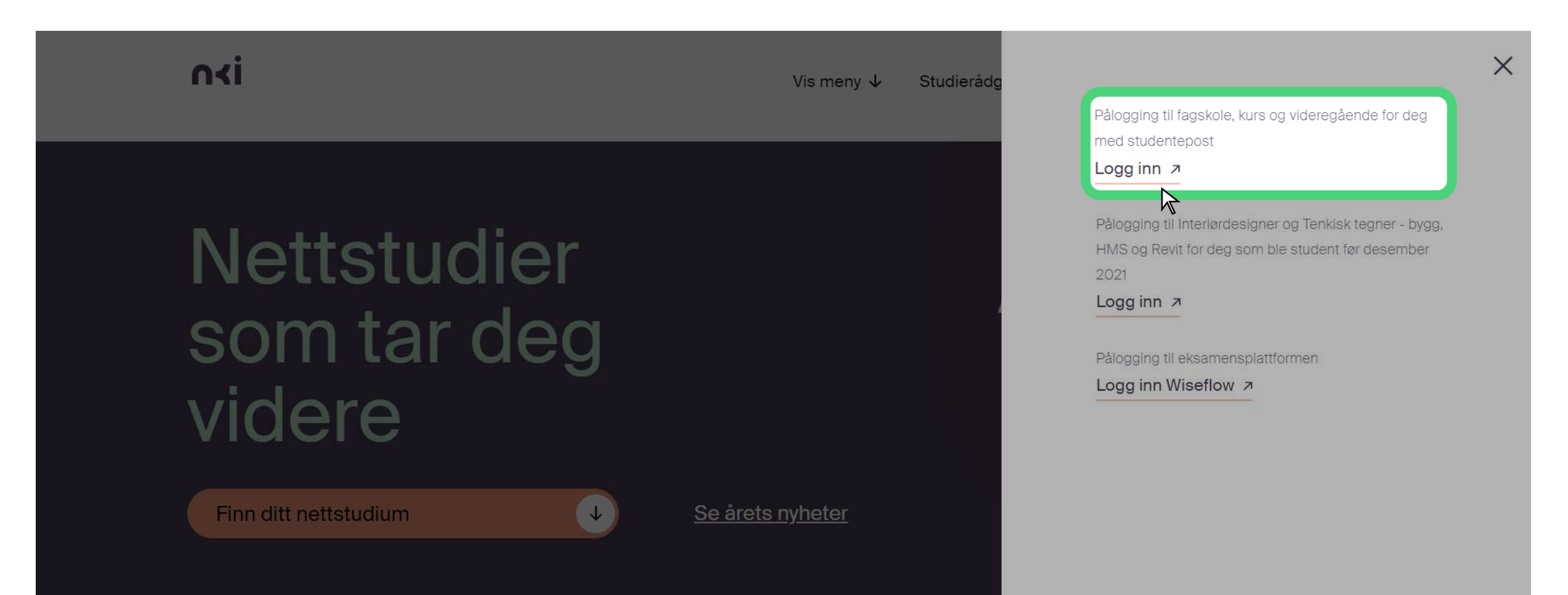

|              | ALC: NO. | I IIIIIIIIII |  |
|--------------|----------|--------------|--|
|              |          |              |  |
| CHAT MED OSS |          |              |  |

## Steg 5: Tast inn student-e-post og passord

Tast inn brukernavn (student-e-post) og passord.

| Microsoft                        |
|----------------------------------|
| Logg på                          |
| Får du ikke tilgang til kontoen? |
|                                  |
| Neste                            |
| C Påloggingsalternativer         |
|                                  |

→ Det hender ofte at man får feilmelding når man trykker "Logg inn" eller åpner siden fra lenken i e-mailen. Dette er fordi du allerede er logget inn på din private Microsoft konto.

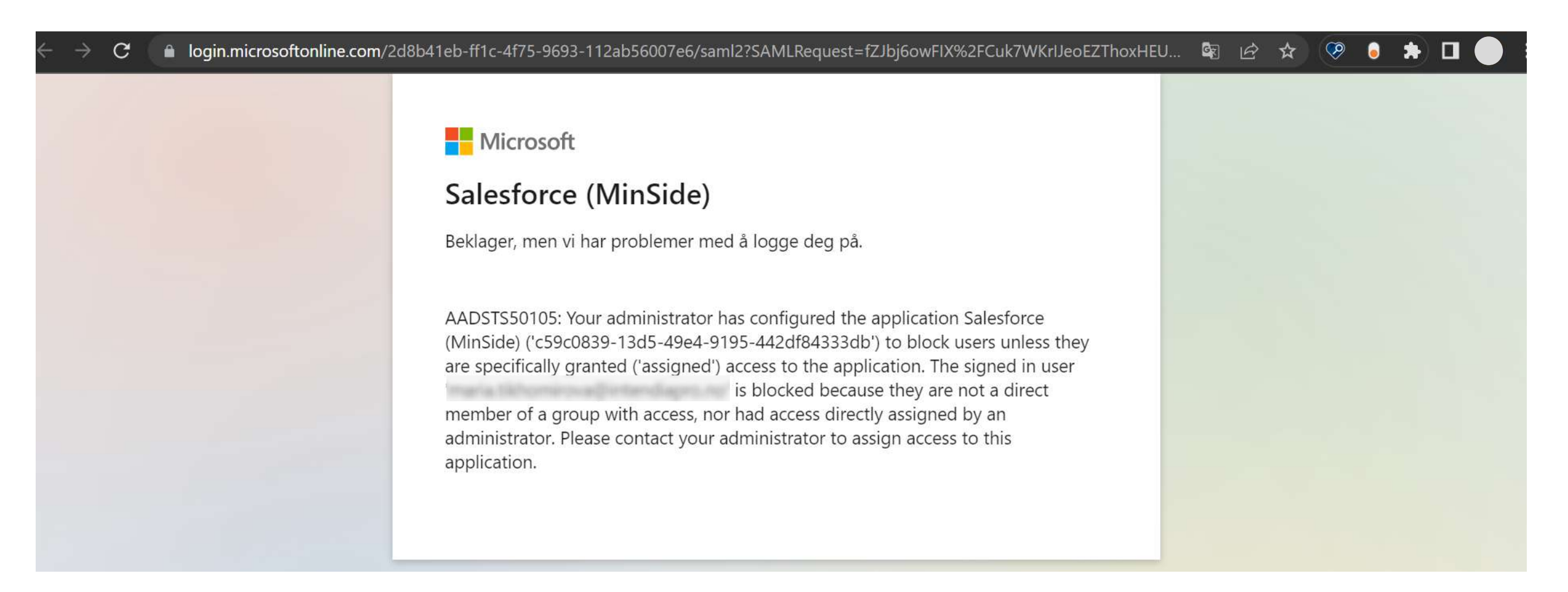

| Microsoft                                                                                                    | Person 1                                                                                                    | 1  |
|----------------------------------------------------------------------------------------------------|----------------------------------------------------------------------------------------------------|----|
| Salesforce (MinSide)                                                                                                    |                                                                                                    |    |
| Beklager, men vi har problemer med å logge deg på.                                                                                                    | Mavn<br>gmail.com                                                                                               |    |
| AADSTS50105: Your administrator has configured the application Salesforce<br>(MinSide) ('c59c0839-13d5-49e4-9195-442df84333db') to block users unless they<br>are specifically granted ('assigned') access to the application. The signed in user<br>is blocked because they are not a direct<br>member of a group with access, nor had access directly assigned by an<br>administrator. Please contact your administrator to assign access to this<br>application. | <ul> <li>Synkronisering er slått på.</li> <li>Administrer Google-kontoen din</li> <li>Lukk 3 vinduer</li> </ul> |    |
|                                                                                                    | Andre profiler<br>Gjest<br>+ Legg til                                                                           | \$ |

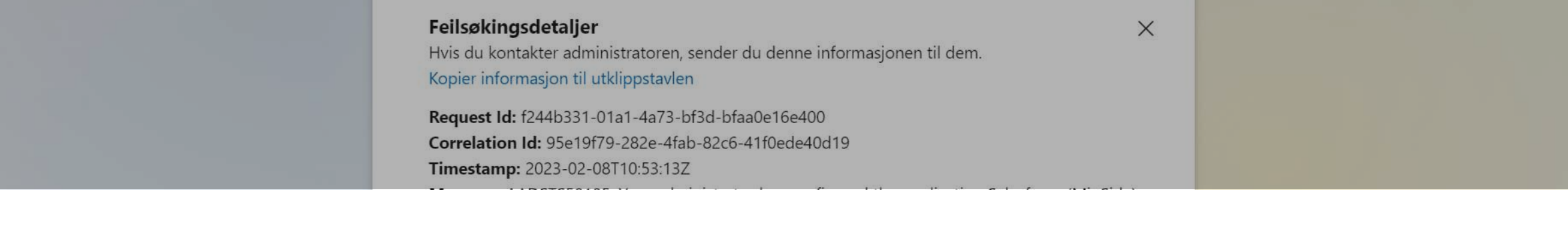

#### Steg 6: Nå er du inne på Min side

Her kan du se deg litt rundt, det er en del viktig informasjon. For å komme seg til Canvas trykker du på Canvas knappen.

NB! Ved første innlogging vil du måtte godkjenne retningslinjer for bruk av Canvas før du blir sendt til nettskolen.

| E He                 | ei, Navn Et                            | ternavn         |
|----------------------|----------------------------------------|-----------------|
| Stun<br>E-po<br>Se p | dentnr:<br>st: studentnummer@e<br>ofil | edu.nki.no      |
| Canvas 7             | Office 365 7                           | Epost student 7 |
| Mi                   | n utdanning                            |                 |

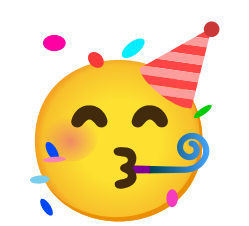

# Gratulerer! Du er nå pålogget.

Husk å lagre Canvas og Min side som favoritter!

| $\leftarrow \rightarrow$ | C intendia.instructure.com  | 🕸 Q 🖻 🛨 |
|--------------------------|-----------------------------|---------|
| 0                        | Dette er en melding fra NKI |         |
| Konto                    | Dashbord                    |         |